### Új Talk2M fiók (Free++ típus) regisztráció, és Ewon Flexy205 készülék kezdeti beállításai lépésről lépésre

Jelen dokumentum az **Ewon** távelérési szolgáltatásának beállítási fázisait tekinti át lépésről lépésre. A legegyszerűbb, u.n. transzparens átvitel létrehozásához szükséges legalapvetőbb lépésekre fókuszál. Ezeket a lépéseket két helyen kell elvégezni:

- 1. A Talk2M felhőben az eCatcher program segítségével
- 2. Az Ewon készülék beállító képernyőin

A beállítási folyamat az alapértelmezett beállításokkal rendelkező új **Ewon** készülék birtokában megkezdhető. Lépései vázlatosan és sorrendben az alábbiak:

- 1. Tak2M fiók létrehozása és Ewon készülék hozzáadása (most még beléptetés nélkül) a fiókhoz
- 2. Ewon (Flexy 205) WAN-oldali beállítása és beléptetése a fiókba
- 3. Ewon (Flexy 205) LAN-oldali beállítás
- LAN-oldalra csatlakozó, távoli elérésre kijelölt berendezés (pl. PLC) regisztrációja a Talk2M felhőben

A dokumentum írása során alapvető hálózati, számítástechnikai és irányítástechnikai ismeretek meglétét feltételezzük, ezért nem térünk ki minden részletkérdésre (pl. alhálózati maszk beállítása, stb.).

Továbbá jelen dokumentumban nem térünk ki a rendszernek a transzparens távelérési szolgáltatás mellett nyújtott olyan egyéb fejlettebb szolgáltatásaira, mint pl.:

- Intelligens adatgyűjtés
- Adatok átmeneti tárolása
- Alarm funkciók
- Beépített, konfigurálható webszerver funkció
- stb.

A fenti funkciókkal, vagy bármely, a rendszerrel kapcsolatos egyéb kérdéseivel, kéréseivel keresse bizalommal a Meltrade Kft. munkatársait!

### https://meltrade.hu/

### https://ewon-taveleres.hu/

# 1. Tak2M fiók létrehozása és Ewon készülék hozzáadása (most még beléptetés nélkül) a fiókhoz

Cegich V R

English V R

English V R

English V R

English V R

English V R

English V R

English V R

English V R

English V R

English V R

English V R

English V R

English V R

English V R

English V R

English V R

English V R

English V R

English V R

English V R

English V R

English V R

English V R

English V R

English V R

English V R

English V R

English V R

English V R

English V R

English V R

English V R

English V R

English V R

English V R

English V R

English V R

English V R

English V R

English V R

English V R

English V R

English V R

English V R

English V R

English V R

English V R

English V R

English V R

English V R

English V R

English V R

English V R

English V R

English V R

English V R

English V R

English V R

English V R

English V R

English V R

English V R

English V R

English V R

English V R

English V R

English V R

English V R

English V R

English V R

English V R

English V R

English V R

English V R

English V R

English V R

English V R

English V R

English V R

English V R

English V R

English V R

English V R

English V R

English V R

English V R

English V R

English V R

English V R

English V R

English V R

English V R

English V R

English V R

English V R

English V R

English V R

English V R

English V R

English V R

English V R

English V R

English V R

English V R

English V R

English V R

English V R

English V R

English V R

English V R

English V R

English V R

English V R

English V R

English V R

English V R

English V R

English V R

English V R

English V R

English V R

English V R

English V R

English V R

English V R

English V R

English V R

English V R

English V R

English V R

English V R

English V R

English V R

English V R

English V R

English V R

English V R

English V R

English V R

English V R

English V R

English V R

English V R

English V R

English V R

English V R

English V R

English V R

English V R

English V R

English V R

English V R

English V R

English V R

English V R

English V R

Engli

Regisztrálni kell egy felhasználói fiókot a **Talk2M** felhőben (az **eCatcher** program segítségével), abban létre kell hozni legalább 1db felhasználót.

Ezek után egy adminisztrátor jogú felhasználóval be kell lépni a regisztrált fiókba és fel kell venni (hozzá kell adni) a fiókhoz annyi Ewon készüléket, amennyit később be akarunk léptetni. (Ha csak 1db van, akkor 1 darabot.)

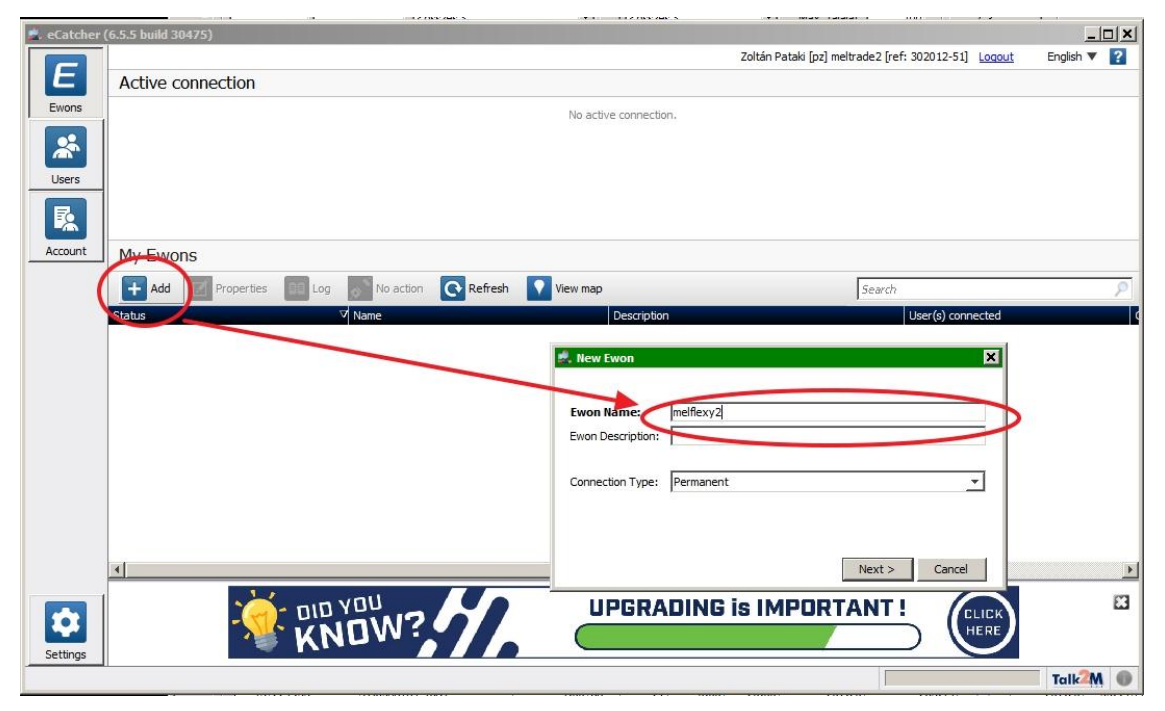

Az Ewon felvétele során az utolsó lépésben lehetőség van kimásolni a későbbi tényleges beléptetéshez szükséges kétféle adat valamelyikét: vagy az **Ewon nevét**, vagy az u.n. <u>Activation Kev</u> adatot. Csak az egyikre van szükség, attól függően, hogy a majdani beléptetéskor melyiket választjuk (lásd: 2. lépés).

| 🛃 eCatcher ( | (6.5.5 build 30475)                                                   |                                                                                                    |                                                      |             |  |
|--------------|-----------------------------------------------------------------------|----------------------------------------------------------------------------------------------------|------------------------------------------------------|-------------|--|
|              |                                                                       |                                                                                                    | Zoltán Pataki [pz] meltrade2 [ref: 302012-51] Logout | English 🔻 김 |  |
| E            | Talk2M Conn                                                           | ectivity: melflexy2                                                                                                    |                                                      |             |  |
| Ewons        | Back to Ewon                                                          | list                                                                                                    |                                                      |             |  |
|              |                                                                       |                                                                                                    |                                                      |             |  |
|              | Select your prefe                                                     | in principal to configure your twon:                                                                                                    |                                                      |             |  |
| Users        | USB / SD Card                                                         |                                                                                                    |                                                      |             |  |
|              |                                                                       | Create a USB or SD card configuration to connect your Ewon to your Talk2M account.<br>Firmware version $\geq$ 13.2 is required, but we recommend FW 13.3 which offers enforced encryptic | n. Launch Setup Wizard                               |             |  |
| Account      |                                                                       |                                                                                                    |                                                      |             |  |
|              | Activation Key                                                        |                                                                                                    |                                                      |             |  |
|              | ABIK9IE                                                               | Every Evon is assigned an Activation Key during its creation in Taik2M.<br>This key jannot be changed.                                                                                   |                                                      |             |  |
|              | ~                                                                     | Activation Kere 9324e4e1c07e0d8ed0dbe848bb163116                                                                                                    | Copy to Clipboard                                    |             |  |
|              | Fwon Name                                                             | VAGY                                                                                                    |                                                      |             |  |
|              |                                                                       |                                                                                                    | Converte Clinhourd                                   |             |  |
|              |                                                                       | Ewon name: Imenexy2                                                                                                    | Copy to Clipboard                                    |             |  |
|              | SMS                                                                   |                                                                                                    |                                                      |             |  |
|              |                                                                       | Send an SMS to the Ewon with its activation key.                                                                                                    | Canad CMC to Course                                  |             |  |
|              | AND ISHE                                                              | It will trigger the remote auto-configuration.                                                                                                    | Send SMS to EWon                                     |             |  |
|              | 8 Activation by SMS is only possible for "Connection Triggered" Ewon. |                                                                                                    |                                                      |             |  |
|              |                                                                       |                                                                                                    |                                                      |             |  |
|              |                                                                       |                                                                                                    |                                                      |             |  |
|              |                                                                       |                                                                                                    |                                                      | 63          |  |
| 12           |                                                                       |                                                                                                    |                                                      |             |  |
| Settings     |                                                                       |                                                                                                    |                                                      |             |  |
|              |                                                                       |                                                                                                    |                                                      | Talk2M 🕘    |  |

### 2. Ewon (Flexy 205) WAN-oldali beállítása és beléptetése a fiókba

A Flexy205 beállításai beépített web felületen érhetők el. Ehhez a készülék valamely LAN oldali portján lehet csatlakozni. Célszerűen javaslom az 1-es ethernet port (bal oldali alsó) használatát, mert az mindig LAN oldali port, nem lehet WAN portként konfigurálni. (Csak a FLEXY 205 készüléknél !!!! Más készülékek esetében a fix LAN máshol van !)

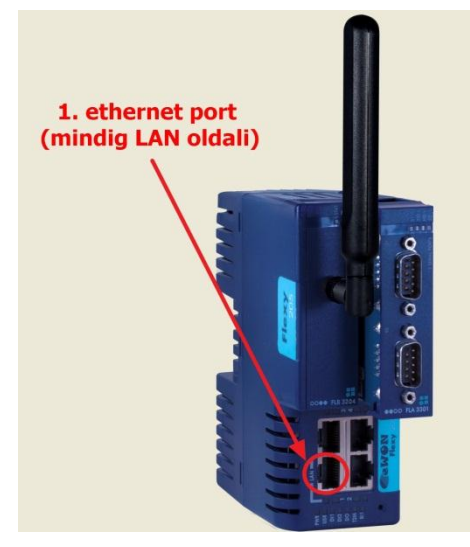

A Flexy205 készülék gyári beállításai:

LAN oldali IP:

10.0.0.53 (Hál. maszk: 255.255.255.0)

Belépési adatok:

USER: adm PWD: adm A belépés után a legegyszerűbben a SETUP → WIZARD almenüben állíthatjuk be lépésről lépésre az alapvető WAN-oldali kommunikációs beállításokat:

- Internetkapcsolati beállítások (Internet eléréshez)
- VPN beállítások (Talk2M felhő fiókba való belépéshez

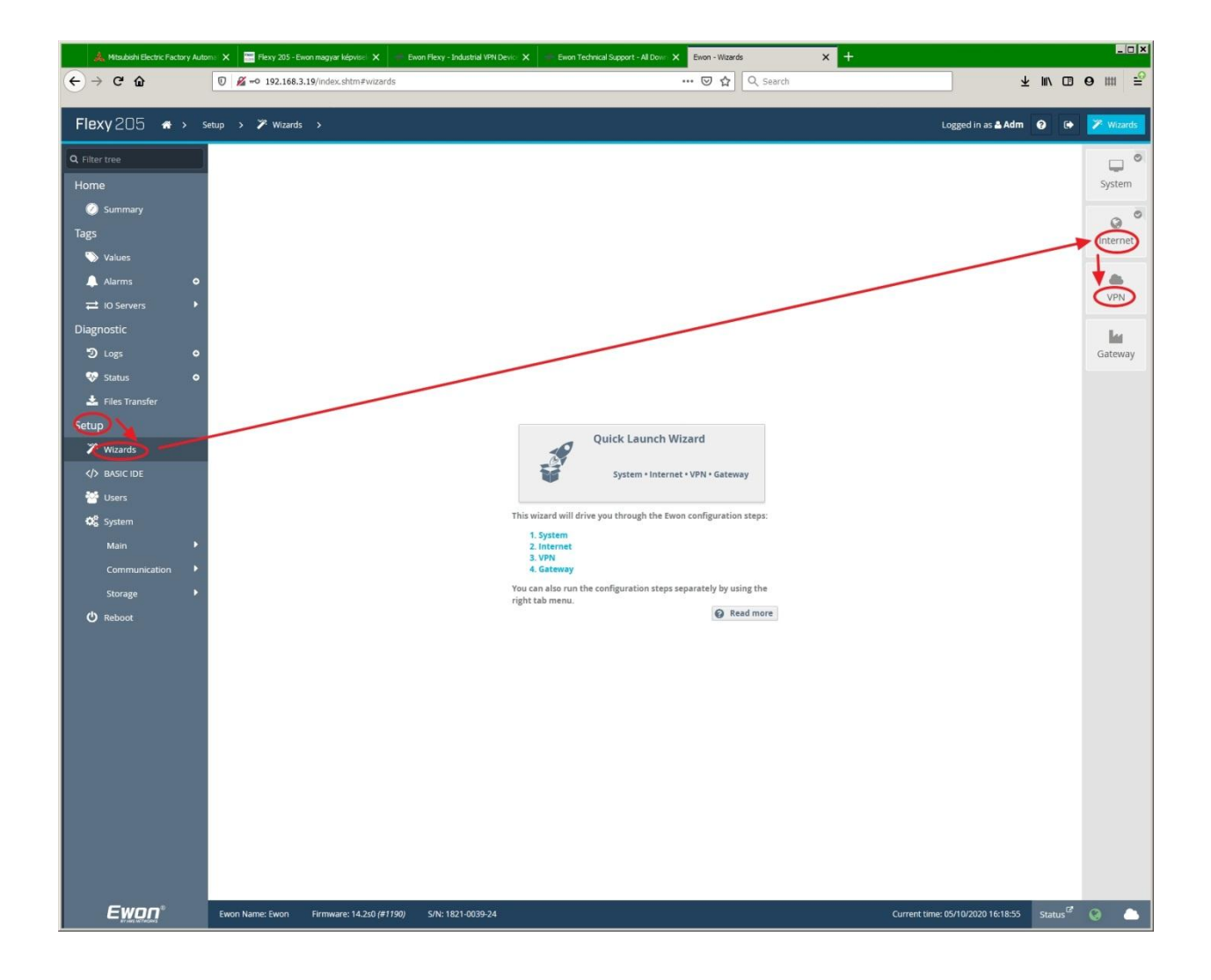

A VPN paraméterek megadása után tud belépni az **Ewon** a **Talk2M** felhőben korábban regisztrált fiókba. Az **Ewon** kétféle azonosítási eljárással léptethető be (ahogy az korábban már látszott a fiók létrehozása során): 1 **Activation Key** 2 **Ewon név**.

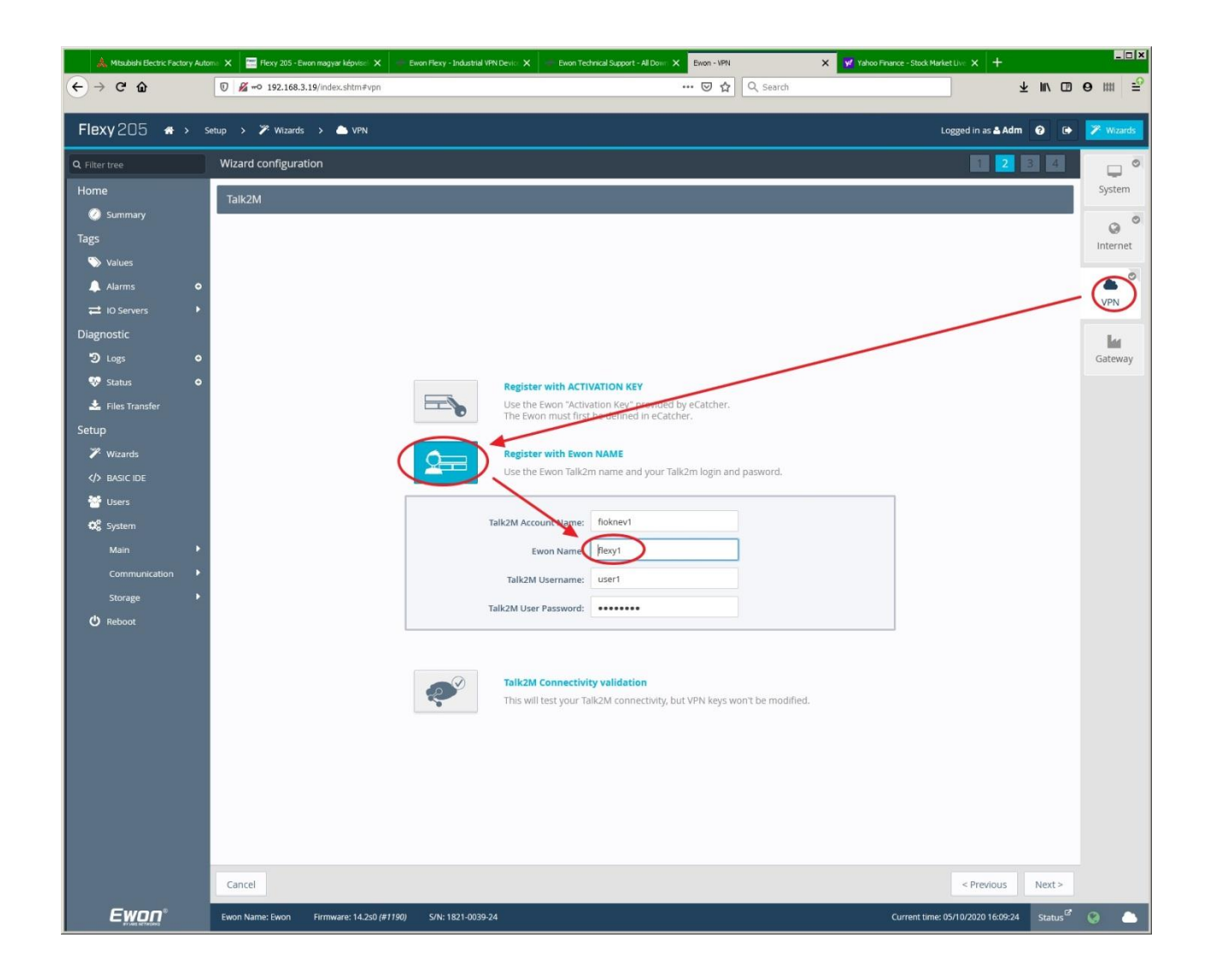

Vagy-vagy alapon bármelyik eljárás választható. Az ábrán az <u>Ewon név</u> alapján történő beléptetéshez tartozó kép látható

### 3. Ewon (Flexy 205) LAN-oldali beállítás

Be kell állítani az E**won** LAN-oldali Ethernet csatlakozóinak IP címét. Egyetlen címe van az **Ewonnak** a LAN-oldali csatlakozókon, amelyek hálózati csomópontként is működhetnek (switch). Ebben az esetben azonban figyelembe kell venni, hogy ha az Ewon nem működik, akkor a LAN-oldalra csatlakoztatott eszközök sem képesek egymással kommunikálni. (Önálló hálózati switch alkalmazása esetén a LAN-oldali eszközök közötti kommunikáció tovább működik.)

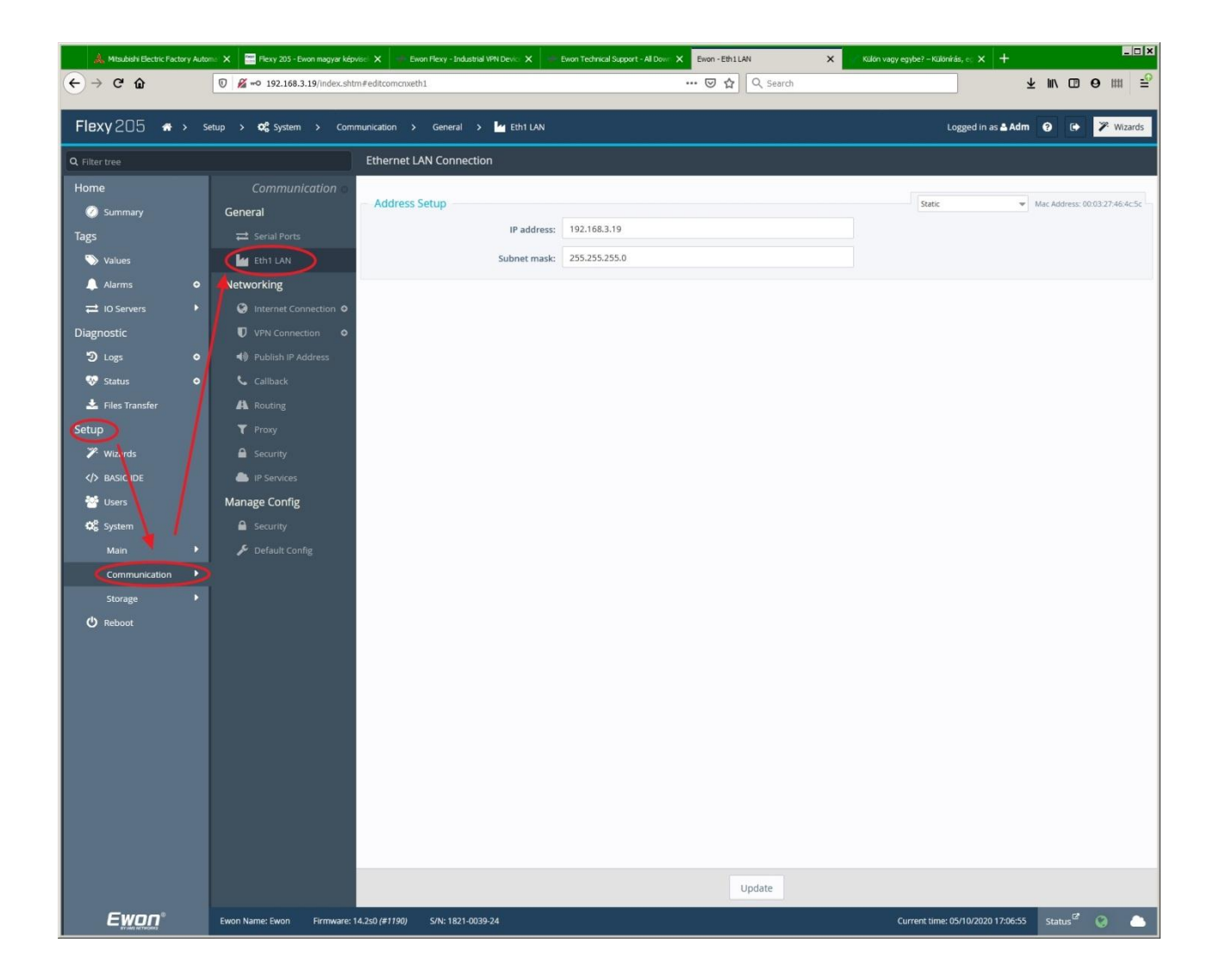

A LAN-oldali beállítások érvényesítéséhez érdemes újraindítani a készüléket. (**Reboot** funkció, vagy tápfesz. ki,-bekapcsolás.)

Ha az eddig vázolt beállításokkal újrainduló készülék minden lépést sikeresen végre tudott hajtani, akkor a **T2M** LED folyamatosan zöld színnel világít. (Legalsó LED-sor, jobbról a második LED a FLEXY 205 készüléken.)

Ezek után egy LAN-oldalra csatlakoztatott egyéb eszköz transzparens eléréséhez már csak a **Talk2M** felhőben kell beállítani az adott eszköz jellemzőit.

# 4. LAN-oldalra csatlakozó, távoli elérésre kijelölt berendezés (pl. PLC) regisztrációja a Talk2M felhőben

Az e**Catcher** elindítása után be kell lépni a vonatkozó **Talk2M** fiókba. A belépés után látható, hogy mely **Ewon** készülékek vannak belépett állapotban (**Online**). Ha a kívánt **Ewon** online állapotban van, akkor a készülék sorának kijelölése után a **Connect** gomb megnyomásával kezdeményezhetjük az **Ewonhoz** való csatlakozást immár a <u>felhőn keresztül</u> !!!

| eCatcher | (6.5.5 build 30475) |                          |                        |                                               | _ 🗆 🗙         |
|----------|---------------------|--------------------------|------------------------|-----------------------------------------------|---------------|
|          |                     |                          |                        | Zoltán Pataki [pz] meltrade1 [ref: 246525-48] | t English 🔻 김 |
| E        | Active connection   |                          |                        |                                               |               |
| Ewons    |                     |                          | No active connection.  |                                               |               |
|          |                     |                          |                        |                                               |               |
| <u>A</u> |                     |                          |                        |                                               |               |
| Users    |                     |                          |                        |                                               |               |
|          |                     | ,                        |                        |                                               |               |
|          |                     |                          |                        |                                               |               |
| Pools    |                     |                          |                        |                                               |               |
| <b>.</b> |                     |                          |                        |                                               |               |
| Groups   | My Ewons            |                          |                        |                                               |               |
| Groups   | Add 🚺 Properties    | E Los Connect C Refresh  | View map               | Search                                        | P             |
|          | Status              | V Name                   | Description            | User(s) connected                             |               |
| Account  | Online              | (melflexy1)              | auto created on 2020-0 | 9-15 12:41:35                                 |               |
|          | Offline             | Cosy 131 wifi demo taska | auto created on 2020-0 | 7-07 11:57:02                                 |               |
|          |                     |                          |                        |                                               |               |
|          |                     |                          |                        |                                               |               |
|          |                     |                          |                        |                                               |               |
|          |                     |                          |                        |                                               |               |
|          |                     |                          |                        |                                               |               |
|          |                     |                          |                        |                                               |               |
|          |                     |                          |                        |                                               |               |
|          |                     |                          |                        |                                               |               |
|          |                     |                          |                        |                                               |               |
| Settings | 4                   |                          |                        |                                               | 1             |
|          |                     |                          |                        |                                               | Talk2M        |

Sikeres csatlakozás esetén az Online állapot Connected állapotra változik.

| 🛃 eCatcher (   | (6.5.5 build 30475)                                                                                                    |                            |                                     |                              |                                    |  |  |
|----------------|----------------------------------------------------------------------------------------------------|----------------------------|-------------------------------------|------------------------------|------------------------------------|--|--|
|                |                                                                                                    |                            | Zoltán Pataki [pz] mel              | trade1 [ref: 246525-48] Logo | <u>ut</u> English 🔻 <mark>?</mark> |  |  |
| E              | Active connection                                                                                                    |                            |                                     |                              |                                    |  |  |
| Ewons<br>Users | Image: Second second second |                            |                                     |                              |                                    |  |  |
| Pools          | 🚿<br>My Ewons                                                                                                    |                            |                                     |                              | 主 Add message                      |  |  |
|                | 🕂 Add 📝 Properties 📰 Lo                                                                                                    | g 👧 Disconnect 💽 Refresh 🚦 | View map                            | Search                       | ۶                                  |  |  |
| 2              | Status                                                                                                    | ✓ Name                     | Description                         | User(s) connected            |                                    |  |  |
| Account        |                                                                                                    | melflexy1                  | auto created on 2020-09-15 12:41:35 | pz                           |                                    |  |  |
|                | Offline                                                                                                    | Cosy 131 wifi demo taska   | auto created on 2020-07-07 11:57:02 |                              |                                    |  |  |
| \$             |                                                                                                    |                            |                                     |                              |                                    |  |  |
| Settings       | •                                                                                                    |                            |                                     |                              | <u> </u>                           |  |  |

A **Connected** állapotú **Ewon** kijelölése után a **Properties** gomb megnyomásával jelennek meg azok az ablakok, amelyekben elvégezhetjük az **Ewon** készülék **LAN**-oldalára csatlakoztatott, távoli elérésre kijelölt berendezések regisztrációját.

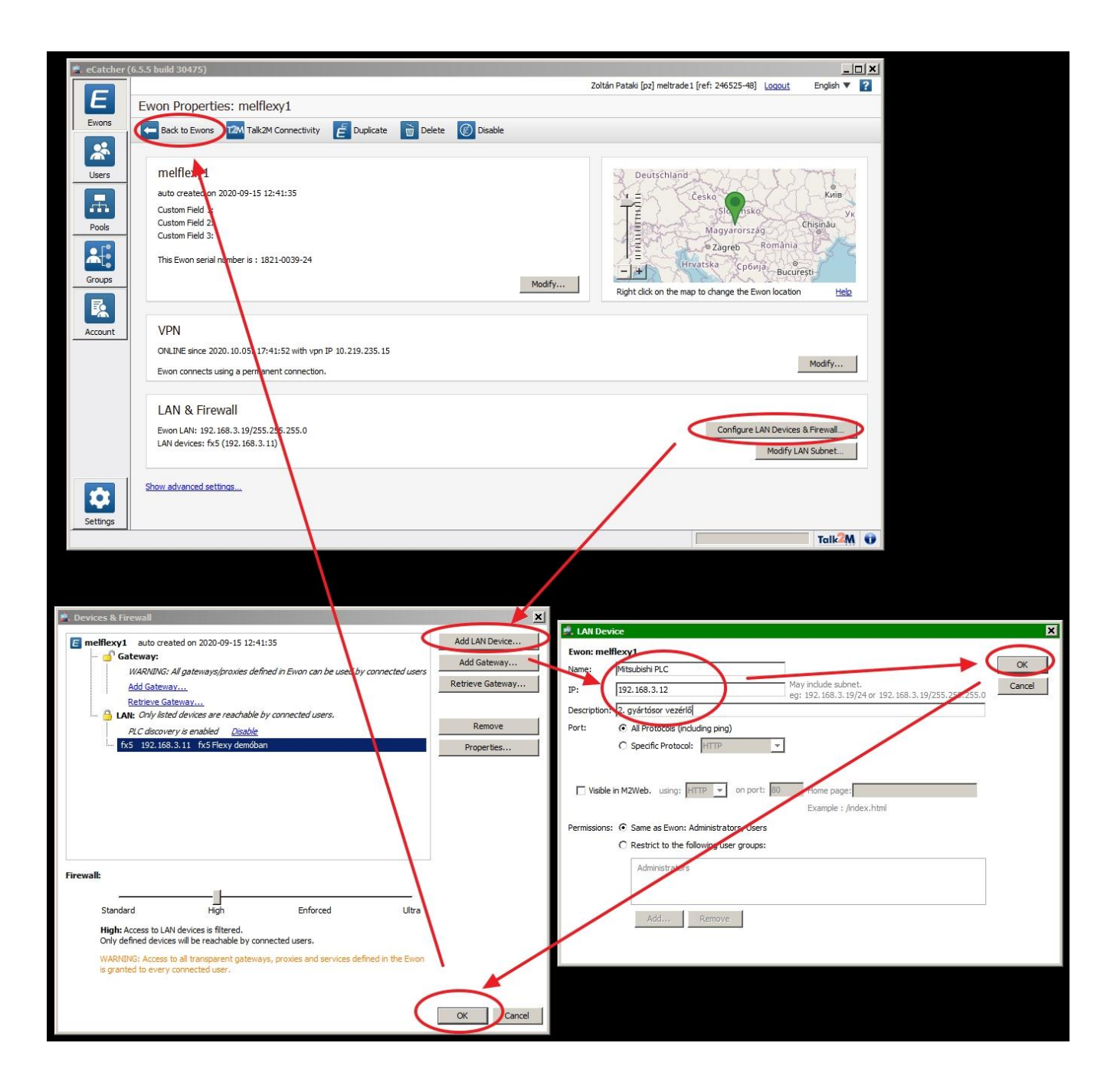

#### <u>!!! Új LAN-oldali eszköz regisztrációjának sikeres érvényesítéséhez végre kell hajtani egy</u> DISCONNECT – CONNECT ciklust az adott Ewonnál !!!

### 5. A csatlakozás folyamata

Feltételezzük, hogy a távelérésre kijelölt eszközökhöz (PLC, HMI, webkamera, stb.) csatlakozó **Ewon** bekapcsolt állapotban van és belépett a **Talk2M** felhőbe az Interneten keresztül.

A távelérést igénylő számítógépen el kell indítani az eCather programot.

A megfelelő felhasználói azonosítóval be kell lépni a vonatkozó Talk2M fiókba.

A sikeres belépés után csatlakozni kell a távolról elérni kívánt berendezéshez (PLC, HMI, stb.) tartozó Online állapotú **Ewonhoz** . (**Ewon** kijelölése és **Connect** gomb.)

A fenti műveletek sikeres végrehajtása után a számítógépen az **eCatcher** létrehozza azokat a virtuális hálózati csatornákat, amelyek IP-címeinek megadásával a táveléréshez használt programok (pl. valamely PLC fejlesztő környezete) most már elérik a távoli berendezést. Az ábrán a Mitsubishi GX Works 3 fejlesztői környezetben végrehajtott sikeres távcsatlakozáshoz tartozó beállításokat látunk.

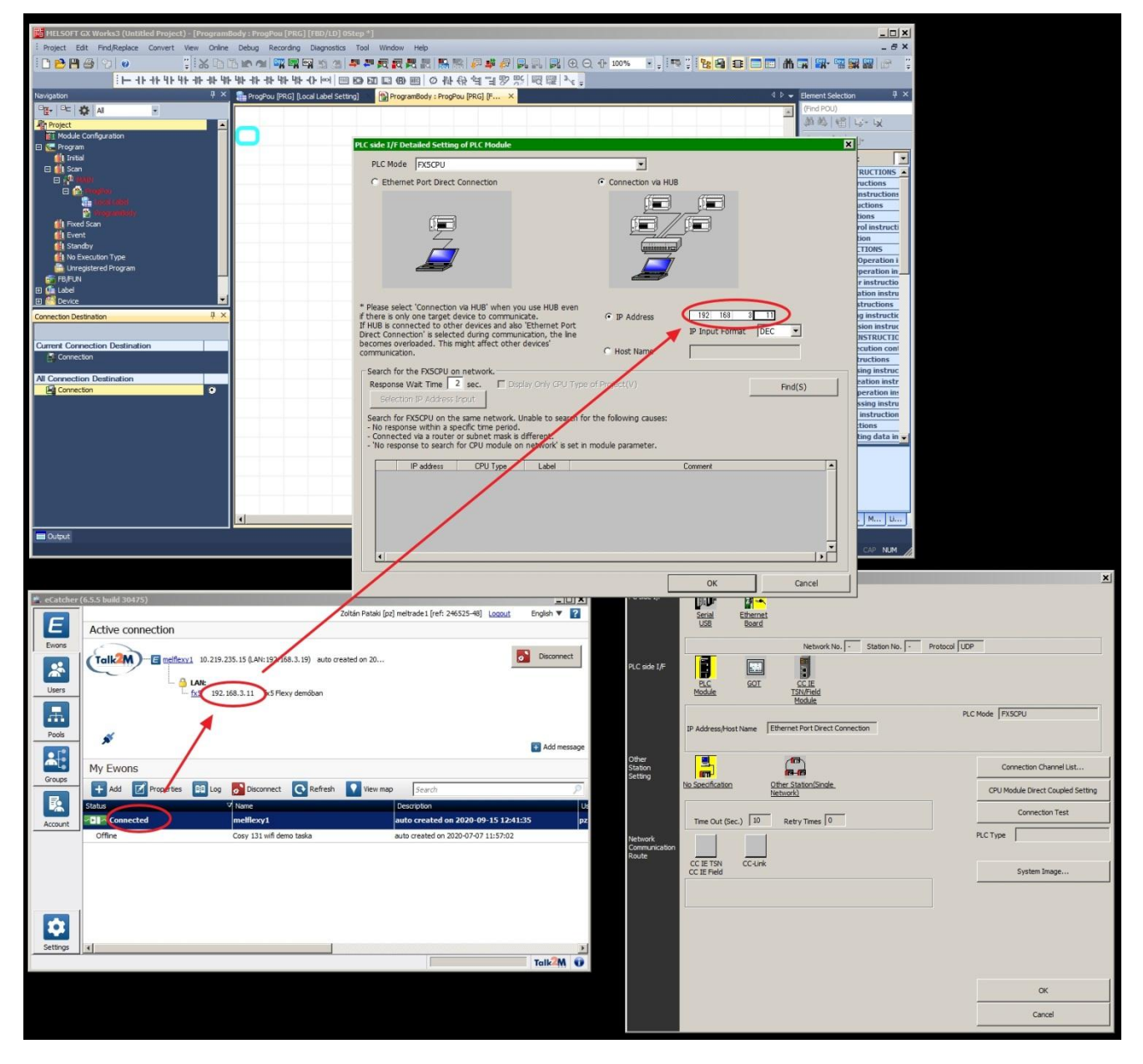

### 6. Megjegyzések, további információk

Internetkapcsolat tesztfunkció kikapcsolása

Az Internetkapcsolat paramétereinek beállítása után az **Ewon** teszteli a kapcsolat meglétét. Bizonyos tűzfal beállítások akadályozhatják ezt a funkciót. Ilyenkor hibás kapcsalatot jelezhet az **Ewon** megfelelő Internet beállításoknál is. Ebben az esetben a tesztfunkció kikapcsolható.

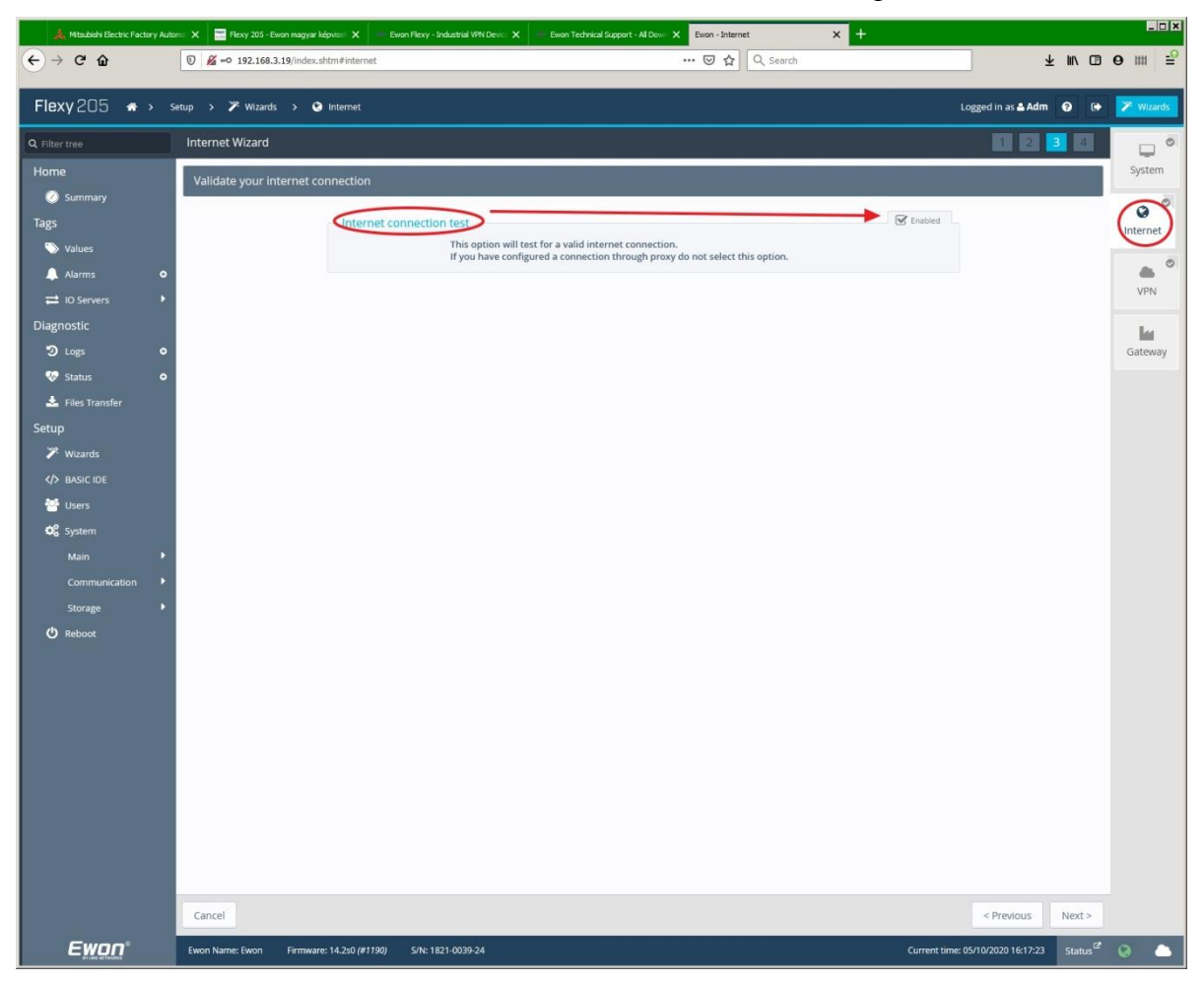

A távoli számítógép, valamint az Flexy205 (WAN oldala) nem használhatja ugyanazt a hálózatot az internetre való kilépéshez !!!!! Ebben az esetben a **Talk2M** felhő nem hozza létre a kapcsolatot.

Azaz: A tesztek során a Flexy205 készüléknek, valamint a távoli gép funkciót betöltő számítógépnek más-más úton kell az internetre kapcsolódnia !!!!!!!

Hasznos linkek:

Ewon support oldalak (készülék leírások, programok): https://websupport.ewon.biz/support

Flexy205 support oldal:

https://websupport.ewon.biz/support/product/flexy-205/ewon-flexy-205

### Az eBuddy segédprogram

Az **eBuddy** nevű apró segédprogram nem szükséges a rendszer alapvető működéséhez, de nagyon megkönnyíti az **Ewon** készülékek felderítését a hálózaton, illetve egyes beállítási, karbantartási funkciókat.

Különösen hasznosak a kezdeti beállításokhoz a Set IP, illetve az Open Browser funkciók.

| 🔘 eBuddy - eW0  | N Maintenance Utility |                     |               |           |          | _          |       |
|-----------------|-----------------------|---------------------|---------------|-----------|----------|------------|-------|
| File View Tools | Help                  |                     |               |           |          |            |       |
| S Refresh       | Open Brower           | t IP 🙀 Backup/Resto | re 🔛 Firmware | SD Card   |          |            |       |
| Serial Number 🔺 | Device Type           | IP Address          | Subnet Mask   | Gateway   | Firmware | eZ DHCP    | M     |
| LAN             |                       |                     |               |           |          |            |       |
| 1921-1163-22    | eWON COSY 131         | 192.168.3.99        | 255.255.255.0 | 10.0.0.14 | 13.2s1   | 10.0.0.254 | 0     |
|                 |                       |                     |               |           |          |            |       |
|                 |                       |                     |               |           |          |            |       |
|                 |                       |                     |               |           |          |            |       |
|                 |                       |                     |               |           |          |            |       |
|                 |                       |                     |               |           |          |            |       |
|                 |                       |                     |               |           |          |            |       |
|                 |                       |                     |               |           |          |            |       |
| Ready           |                       |                     |               |           |          | 1 eWON(s   | ) //. |

A későbbiekben jól jöhetnek a **Firmware** frissítésre szolgáló, illetve a beállítások elmentését, betöltését (**Backup/Restore**) végrehajtó funkciók is.